## 安顺市西门子中国(授权)一级代理商-西门子选型-西门子技术支持-西门子维修服务

| 产品名称 | 安顺市西门子中国(授权)一级代理商-<br>西门子选型-西门子技术支持-西门子维修服务       |
|------|---------------------------------------------------|
| 公司名称 | 湖南西控自动化设备有限公司                                     |
| 价格   | .00/件                                             |
| 规格参数 |                                                   |
| 公司地址 | 中国(湖南)自由贸易试验区长沙片区开元东路<br>1306号开阳智能制造产业园(一期)4#栋301 |
| 联系电话 | 15344432716 15386422716                           |

## 产品详情

一.编写子程序在软件子程序下编写起跑停程序,输入输出用子程序局部变量(如果建立其他库指令, 只需要将输入输出改成子程序里面的局部变量L就行,其他中间变量可以用M区或者V区的)具体操作如 下:1.先将子程序名称更改为"起跑停",如图

2. 编写程序,定义变量表,具体如下:

二.创建库文件1.在创建库文件之前,需要我们明确库文件的保存地址,查库文件保存地址步骤 如下第一种方法:找到项目树里面"库"选项,鼠标右键,在弹出对话框里面点击打开库文件,显示的 位置,即为库文件保存位置。 第二种方法:在文件选项下,点击打开文件夹,也可以找到库文件保存位置,如图:

2. 创建立库文件创建库文件操作步骤如图:在项目树里找到库,鼠标右键,在弹出对话框点击创建库 或者在文件选项下,点击创建也可以创建库文件

3,查看库文件及调用库文件在创建好库文件以后,将软件关掉,重新打开软件,找到项目树里面的库选项,展开,就可以看到新建的库文件指令,将其拖动到程序段中,就可以使用了。如图

这样,一个标准的库文件就创建好了,下次写程序如遇类型程序,可直接调用,方便快捷。